# 壹专利数据库 IP 账号登录指引

#### 1.1 操作建议

本产品建议使用谷歌、火狐、360、IE10以上等主流浏览器进行操作。

1.2 系统登陆

### 1.2.1 登陆网址

浏览器输入壹专利网址(http://www.patyee.com)进入登录界面。进入页 面如下所示:

| O Pat}ee∰6# स्थाफ Ins |                                                                                                    | SAADAA                                                                                                    | CHART CHART                             |
|-----------------------|----------------------------------------------------------------------------------------------------|----------------------------------------------------------------------------------------------------|-----------------------------------------|
|                       | ●全部 инкласкиии, сляс, ники, ники, чикле<br>ликих однов накола накола иника<br>ликих однова<br>о накола и иниканота<br>о накола и иниканота<br>и накола и иниканота<br>и накола и иниканота<br>и накола и иникано | 7810年<br>940日王 946日<br>- 0.0011日日<br>- 0.0011日日<br>- 0.0011日日<br>- 0.0011日日<br>- 0.0011日<br>- 0.0011<br>- 0.0011<br>- 0.0011<br>- 0.001<br>- 0.0011<br>- 0.0011 | 8 0 0 0 0 0 0 0 0 0 0 0 0 0 0 0 0 0 0 0 |
|                       | 什么是壹专                                                                                                    |                                                                                                    |                                         |
| 🧿 Patyee壹专            | 5,60                                                                                                    |                                                                                                    |                                         |
|                       | 国产创新好工具<br>曾述专转检索9析I具。这种中国社会部集画重要展<br>全球1460条件数据。当用于中国创作实际学校管理运用人员                                                                                                    | <u> </u>                                                                                                    |                                         |
|                       | →RUCR<br>▶ 消雨用AIX路合作工具                                                                                                    |                                                                                                    |                                         |
| 产品介绍   关于我们           | の「州美院信息業有限公司 部庁所有 I 新希」Moleourchem.co                                                                                                    | n   高原电法: 400 806330   电(CP&13056720号                                                                                                    | 9                                       |

注:如出现其他页面,请检查电脑设备显示 IP 地址或使用以下方式查看 IP 地址,并将设备 IP 地址和显示的登陆界面截图反馈给技术服务人员。

| Bai db 百度                              | IP                                                                                                    | × ©                                                                   | 百度一 | 下  |
|----------------------------------------|----------------------------------------------------------------------------------------------------|-----------------------------------------------------------------------|-----|----|
| Bai <sup>20</sup> 百度<br>输入"IP"<br>百度一下 | IP         Q 网页 點點吧 ①文库 ④知道 ●视频 ●图片 ●资讯         百度为您找到相关结果约100,000,000个         国内」戶高覆盖率的计换户软件,全国线路任选,一键畅游         服务 欢迎來環 品號 帶車戶 名称 地种软件 详情。免费服送         业内离覆盖率的站起中软件 操作简单易懂一键切接户无需任何设置 200个城市任选支         0. 假说着 广告,游戏 电离 网页學 全国户自动功法         [自雪主机] 戶覆盖全国200个城市区域市点自动支重         (应用场景) 电越手机,模拟器,云手机,虚拟机等同时在线         深圳市藏鸟数据科技 2022-01 ○ 广告 ② 至         [P.批址查询]         (本用) 中418.16.74,广东省广州东南信 | <ul> <li>X 回</li> <li>① 地图</li> <li>⑦ 投索工具</li> <li>持电脑安卓所</li> </ul> | 百度一 | 王多 |
|                                        | 博输入ip地址 查询 本机P查看方法 IP地址设置方法                                                                                                    |                                                                       |     |    |

### 1.2.2 IP 账号登陆方式

- 1、免注册登陆方式(IP登陆)
- 适用于临时检索、查看某一条专利,少量专利的统计查看。
- 输入网址后,点击"IP登陆"的按钮进入系统,可使用系统基本功能。因个人使用信息记录需要绑定账号,"IP登陆"模式下无法使用语义检索、预警、导出、收藏功能。

|                                                              | 2月11日1月1日                         |  |
|--------------------------------------------------------------|-----------------------------------|--|
| 国产创新好上具                                                      | 从应登录:                             |  |
| 做一流专利检索分析工具,支持中国科技创新高质量发展<br>全球1.66亿条专利数据,适用于科研创新及知识产权管理运用人员 | 邮箱登录 扫码注册/登录 CARSI IP登录           |  |
| #WICH                                                        | $\square$                         |  |
| ▶ 清高赛战略合作工具                                                  | 此登录方式不支持"专利导出」改赢、分享、预警、<br>小组"等功竭 |  |
|                                                              | 立部加入                              |  |
|                                                              |                                   |  |

2、注册登陆方式(邮箱登陆)

- 适用于日常检索分析、数据统计和导出、专利预警等功能使用,可记录个人 账号信息、操作记录等内容。
- 首次使用:需使用微信扫描页面上显示的二维码注册个人账号,填写后续用 于登陆的邮箱和密码,提交注册账号即可生效。

## 使用微信扫码后界面如下:

|                                                               | aby The George The      |  |
|---------------------------------------------------------------|-------------------------|--|
| 国产创新好上具                                                       | 欢迎登录!                   |  |
| 做一流专利检索分析工具,支持中国科技创新高质量发展<br>全球1.66亿条专利数据,适用于科研创新及知识2%权管理运用人员 | 邮箱登录 扫码注册/登录 CARSI IP登录 |  |
| <b>由资</b> 式用                                                  | In State I              |  |
|                                                               |                         |  |
| ▶ 湾高赛战略合作工具                                                   |                         |  |
|                                                               |                         |  |
|                                                               | 使用做项目——扫描录<br>"就专利"     |  |
|                                                               |                         |  |
|                                                               |                         |  |

注册账号界面如下:

| 国产创新好工具                         | 新用户                                     | 注册       |        |
|---------------------------------|-----------------------------------------|----------|--------|
| 做一流专利检索分析工具,支持中国科技创新高质量发展       | •用户名:                                   | Yem      |        |
| 全球1.66亿条专利数据,适用于科研创新及知识产权管理运用人员 | •账号:                                    | 调输入邮箱    |        |
| чыялан                          | • 手机号:                                  | 请输入手机号码  |        |
| NO                              | * 登入密码:                                 | 请输入密码    |        |
| ▶ 湾高赛战略合作工具                     | •确认密码:                                  | 请再次输入密码  |        |
|                                 | • 验证码:                                  | 请输入验证码   | 8888   |
|                                 | 🖾 已阅读并                                  | 同意《用户协议》 | 《隐私政策》 |
|                                 |                                         | 提交申请     |        |
|                                 | ( ) ( ) ( ) ( ) ( ) ( ) ( ) ( ) ( ) ( ) | 登录已有账    | 3>     |

提交申请后显示注册成功即可使用系统。

- 注册后可使用"邮箱登陆"或者"扫码登陆"使用。
- 1) 点击"邮箱登陆"按钮,在界面中使用注册的邮箱及密码登陆。

| 国车创来起于目                                                       | 欢迎登录!                                          |             |  |
|---------------------------------------------------------------|------------------------------------------------|-------------|--|
| 国/ 巴利灯工具                                                      |                                                |             |  |
| 國"一成支利益素力有工具,支持中国科技创新商质重发展<br>全球1.66亿条专利数据,适用于科研创新及知识产权管理运用人员 | 邮箱登录 扫码注册/登录                                   | CARSI IP 登录 |  |
|                                                               | 🖉 透始入前期                                        |             |  |
| 申请訪用                                                          | State A state                                  |             |  |
| NOR                                                           | Mail 1993/2004 P3                              |             |  |
| ▶ 湾高赛战略合作工具                                                   | 的第三人称单数 100 100 100 100 100 100 100 100 100 10 | 78/2        |  |
|                                                               | 0.868                                          | 忘记费码        |  |
|                                                               | 要录                                             |             |  |
|                                                               | 智无所畏 由诸                                        | 试用          |  |

2) 点击"扫码登陆",使用微信扫码即刻登陆。

| ᠑ Pat¥ee壹专 | <b>元</b> 0                                                   |                         |  |
|------------|--------------------------------------------------------------|-------------------------|--|
|            | 国产创新好工具                                                      | 欢迎登录!                   |  |
|            | 做一流专利检索分析工具,支持中国科技创新高质量发展<br>全球1.66亿条专利数据,适用于科研创新及知识产权管理运用人员 | 邮箱登录 扫码注册/登录 CARSI IP登录 |  |
|            | ●雨広8 ▶ 済売焼払約合作工具                                             |                         |  |
|            |                                                              |                         |  |
|            |                                                              |                         |  |